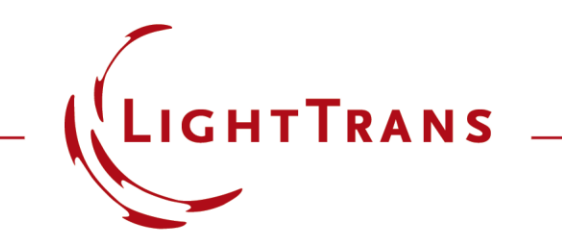

#### **Coupling of Parameters in VirtualLab Fusion**

#### Abstract

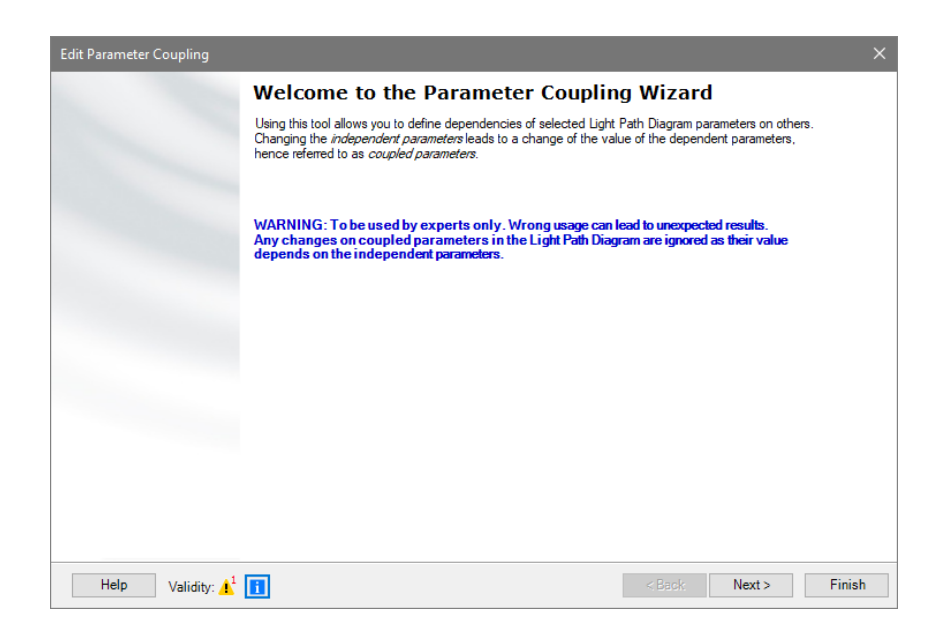

The parameter coupling feature of VirtualLab enables the coupling of each parameter of an arbitrary optical setup. Further, the values can be used to re-calculate other parameters and thus this feature allows to create very complex relations of these parameters. For instance, parameter coupling is helpful if specific parameters of the optical system are intended to have fixed relations during a variation or optimization.

# **Set Up Parameter Coupling**

- In order to use the parameter coupling feature of VirtualLab activate the option "Use Parameter Coupling" for a given optical setup.
- Afterwards, the "*Edit Parameter Coupling*" button is available.
- By clicking the "*Edit Parameter Coupling*" button, the parameter coupling wizard appears.

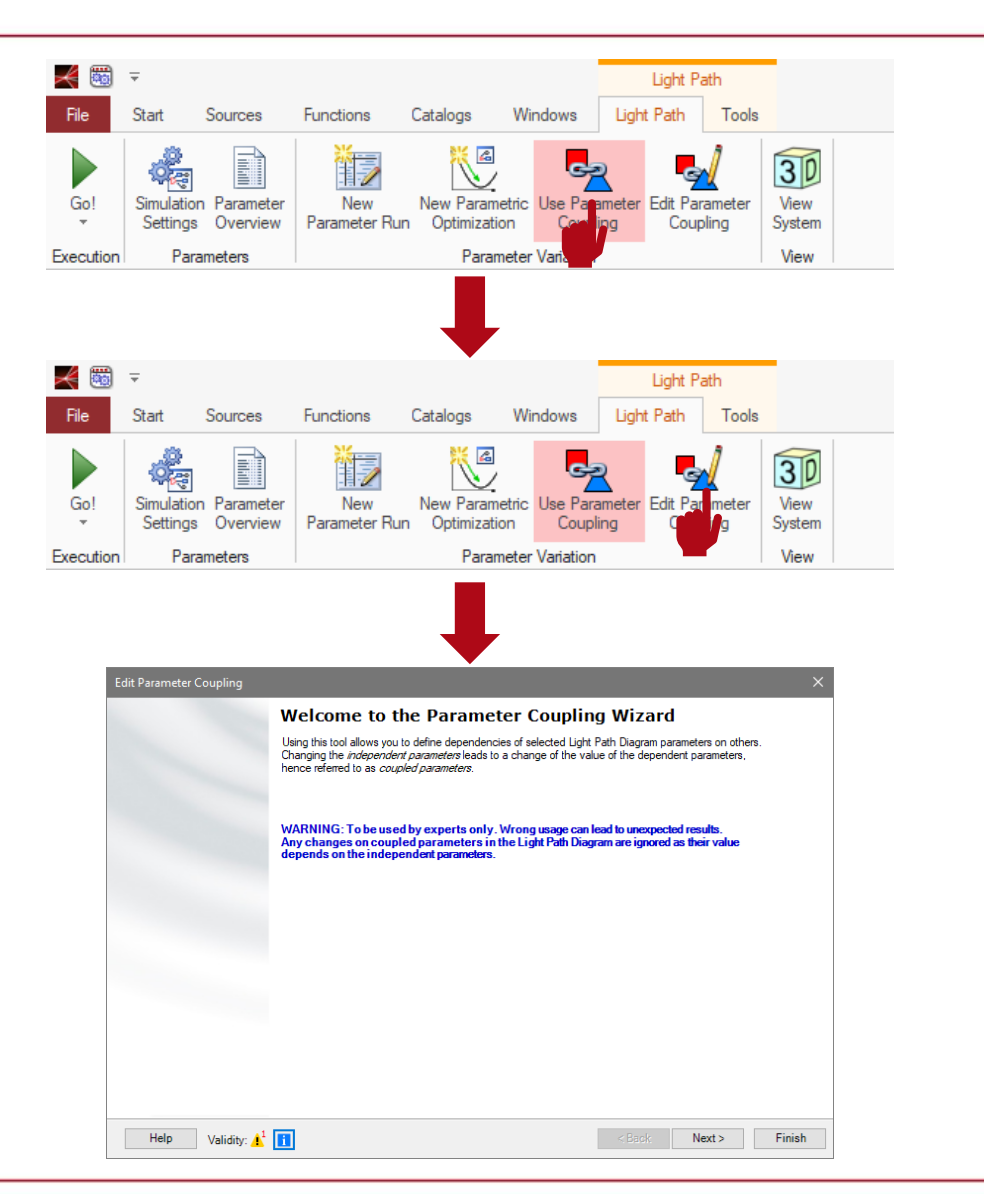

#### www.LightTrans.com

### **Choose Involved Parameters**

- By clicking "*Next*", a table is shown, which contains all parameters of the current optical setup.
- Please select all parameters for coupling and necessary calculation. For instance, the parameters "*ZExtension*" and "*Distance*" of a grating interfaces are chosen.

| dit Par                  | rameter Coupling                             |                    |                                                            |                     |                 |
|--------------------------|----------------------------------------------|--------------------|------------------------------------------------------------|---------------------|-----------------|
| <b>aram</b> e<br>Setup t | eter Specification<br>the parameter(s) to be | used as input (inc | lependent variable) and output (dependent variable) of the | e coupling snippet. |                 |
| Filter by                | У                                            |                    | ×                                                          | Show Only           | Used Parameters |
| 2 *                      | Object                                       | Category           | Parameter                                                  | Use in Snippet      | Short Name      |
|                          | General Grating 2D                           | Stack #2           | Medium #1 (Coated Slanted Grating Medium)   ZExt           |                     | ZExtension      |
|                          | #1 ~                                         | (Stack)            | Interface #2 (Plane Interface)   Distance                  |                     | Distance        |
|                          |                                              |                    |                                                            |                     |                 |
|                          |                                              |                    |                                                            |                     |                 |

## **The Source Code Editor**

- After choosing the parameters, the snippet which controls the coupling has to be set.
- By clicking "*Edit*" the source code editor opens.

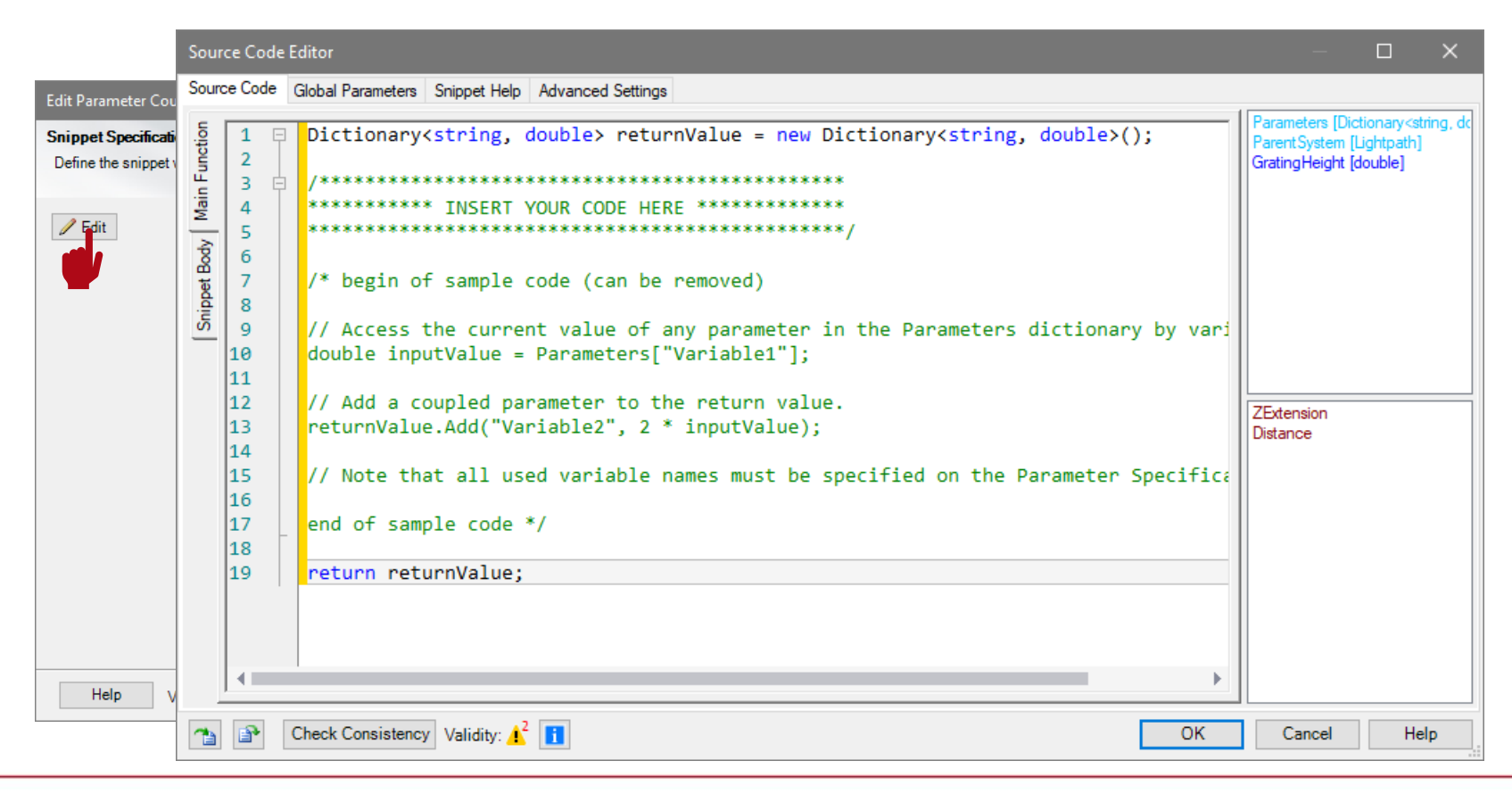

#### www.LightTrans.com

# **The Source Code Editor**

- The source code tab contains three areas:
  - the source code (center area) (1)
  - global variables resp. parameters (upper right area) (2)
  - chosen system parameters (lower right) (3)

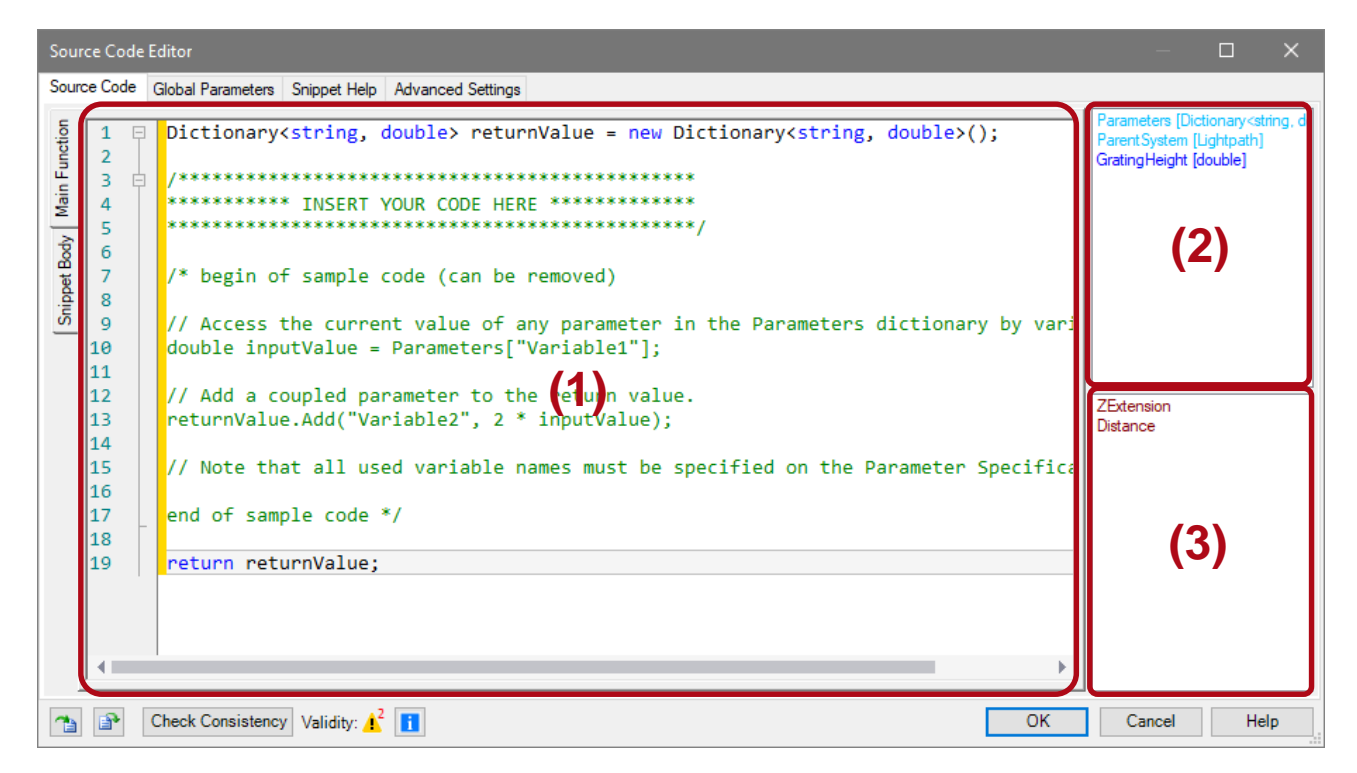

# **General Example of Parameter Coupling**

- In general, the chosen parameters have to be read from the dictionary and saved to a variable (line 4).
- Afterwards, the value can be used as output for another parameter and further calculated, e.g. doubled (line 7).

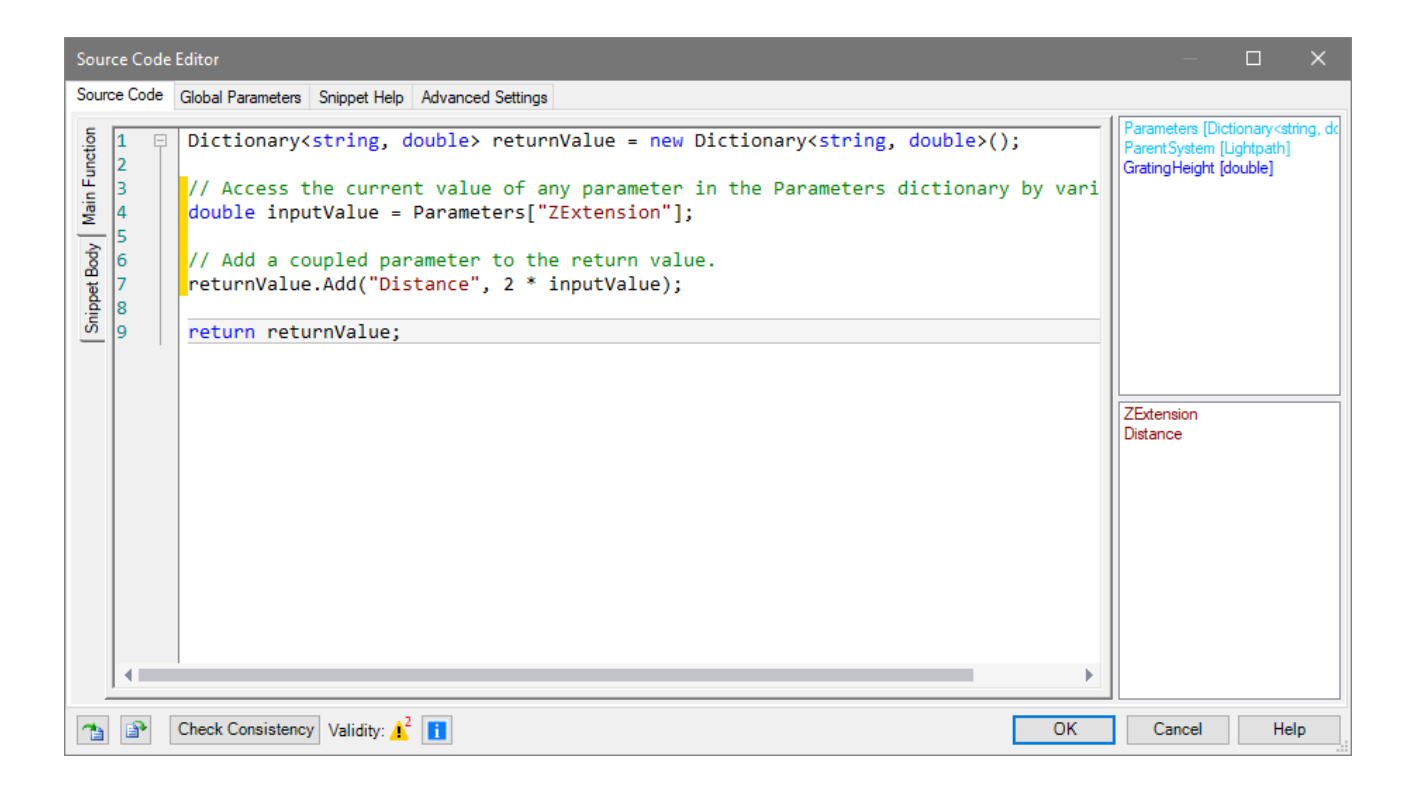

#### **Definition of Global Parameters**

- In this particular example, it is helpful to define a new global variable, which later appears on the parameter coupling window.
- This can be done in the "Global Parameters" tab.
- The variable can exhibit different types and physical quantities.

| Source Code Ex                             |                                                                                              |                    |                              | — 🗆 X          |
|--------------------------------------------|----------------------------------------------------------------------------------------------|--------------------|------------------------------|----------------|
| Source Code Glober anameters Snippet       | Help Advanced Settings                                                                       |                    |                              |                |
| General Parameters                         |                                                                                              |                    |                              | <u>^</u>       |
| Variable Name                              | Туре                                                                                         | Description        |                              |                |
| GratingHeight                              | Double Value E                                                                               | dit 📄 Value: 600 i | nm (Allowed range: 0 mm 1 m) |                |
| Global Materials<br>Variable Name Material | Edit General Paramet<br>Name<br>Physical Quantity<br>Value<br>Minimum Value<br>Maximum Value | Oouble Value       | Cancel Help                  | Add Remove Add |
| Global Media                               |                                                                                              |                    |                              |                |
| Variable Name Medium                       |                                                                                              |                    |                              | Add            |
|                                            |                                                                                              |                    |                              | Remove         |
| Check Consistency Validity                 | /: 🗚 🚺                                                                                       |                    |                              | OK Cancel Help |

# **Particular Example of Parameter Coupling**

- In this example, the global variable is used to return its value to both chosen parameters of the system.
- Thus, no parameter has to be read from the dictionary or re-calculated.

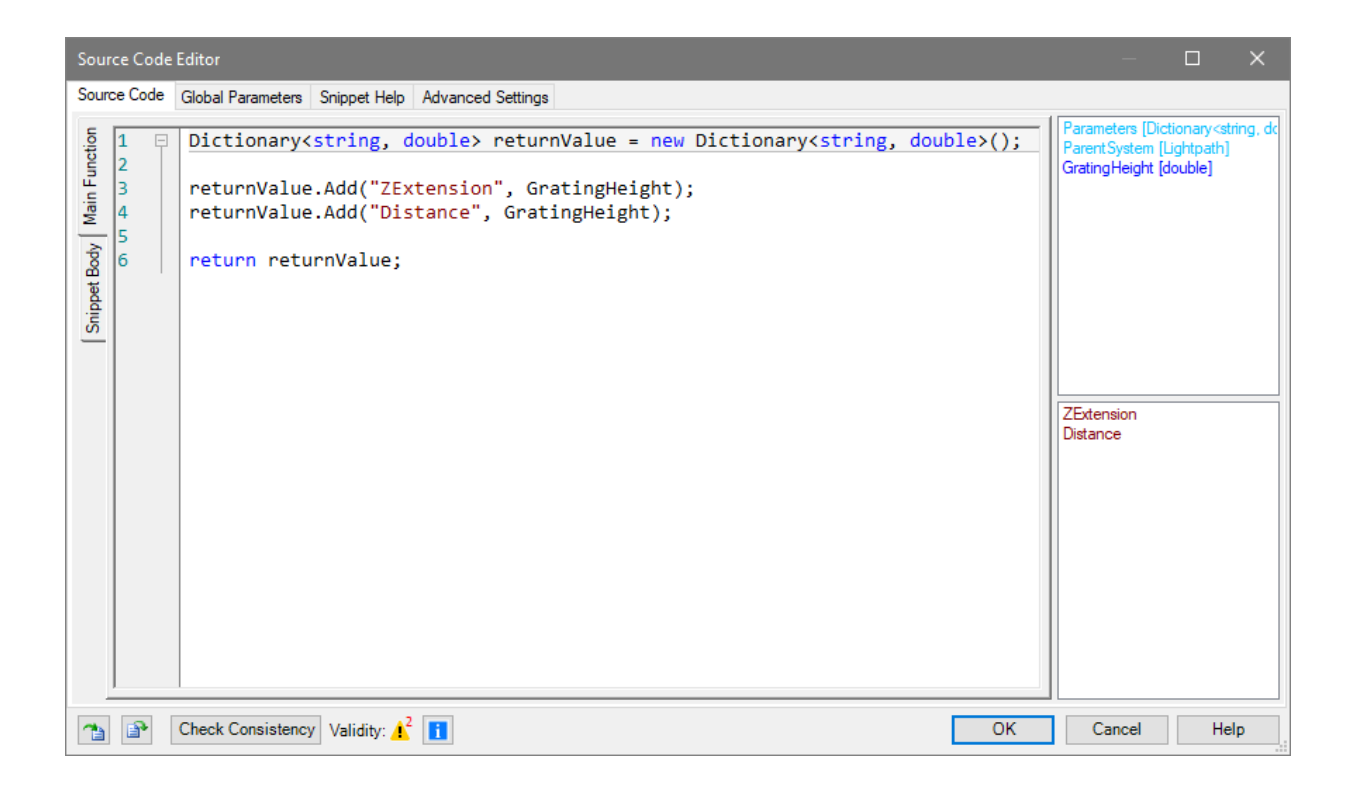

# **Particular Example of Parameter Coupling**

• After closing the source code editor, the defined global variable "GratingHeight" appears.

| Edit Parameter Coupling                                                              |             |        |        | ×      |
|--------------------------------------------------------------------------------------|-------------|--------|--------|--------|
| Snippet Specification<br>Define the snippet which does the actual parameter coupling |             |        |        |        |
| / Edit                                                                               | Validity: 🕑 |        |        |        |
| GratingHeight                                                                        |             |        |        | 600 nm |
|                                                                                      |             |        |        |        |
|                                                                                      |             |        |        |        |
|                                                                                      |             |        |        |        |
|                                                                                      |             |        |        |        |
|                                                                                      |             |        |        |        |
| Help Validity: 🚹                                                                     |             | < Back | Next > | Finish |

# Final Check of the Set up Parameter Coupling

• On the last page of the wizard, the returned parameters and values can be checked.

| Edit Parameter Coupling                                                                                                    | × |
|----------------------------------------------------------------------------------------------------|---|
| Summary<br>Overview of all coupled parameters you have added to the output dictionary of your snippet and their values calculated according to said<br>snippet using the current values of the independent parameters. |   |
| Coupled Parameter Value   ZExtension 600 nm   Distance 600 nm                                                                                                    |   |
| Help Validity: 🕑 < Back Next > Finish                                                                                                    |   |

### **Document Information**

| title                           | Coupling of Parameters in VirtualLab Fusion |
|---------------------------------|---------------------------------------------|
| version                         | 1.0                                         |
| VL version used for simulations | 7.3.0.50                                    |
| category                        | Feature Use Case                            |